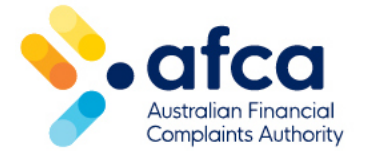

## How to access the member dashboard

This is a guide is to accessing the Dashboard in the member portal. The Dashboard displays helpful information such as outstanding requests and an overview of your complaints.

The Dashboard will display different information based on your role.

You may find documents, updates from AFCA and helpful links on the Dashboard.

## Registering for portal access

- 1. Head to the <u>AFCA website</u> and click the **sign in button**.
- 2. If this is your first time using the **Dashboard**, you will need to create your account.
- 3. Click **Sign up now**.
- 4. Enter your email address and click **Send verification code**.

| < Cancel                              |
|---------------------------------------|
| Autoritation Francis                  |
| Please provide the following details. |
|                                       |
| Email Address                         |
| 1                                     |
|                                       |
|                                       |
| Send verification code                |
| New Password                          |
|                                       |
|                                       |
| Confirm New Password                  |
|                                       |
|                                       |
| Given Name                            |
|                                       |
| Surname                               |
|                                       |
|                                       |
|                                       |
|                                       |

1. The verification code will be sent to the email address you entered.

- 2. Open the account verification code email and enter the code provided.
- 3. Click **Verify code** button and you will be sent to the next step to create your password.
- 4. If you did not receive verification code email, check your junk folder before requesting a new code.
- 5. Your password must be between 8-16 characters and contain at least one uppercase letter, a digit and a symbol.
- 6. Enter your password again.
- 7. Provide your given name and surname in the form and click **Create**.

| < Cancel                                                                              |
|---------------------------------------------------------------------------------------|
| Autodan Francial<br>Comparies Autority                                                |
| Please provide the following details.                                                 |
| Verification code has been sent to your inbox. Please copy it to the input box below. |
| Email Address                                                                         |
| abcbank@email.com                                                                     |
| Verification Code                                                                     |
| Verify code Send new code                                                             |
| New Password                                                                          |
| Confirm New Password                                                                  |
| Given Name                                                                            |
| Surname                                                                               |
|                                                                                       |

1. Once you have logged in, you will be able to see your **Dashboard**. Here you will be able to see outstanding requests that require action, submit requests, find links to helpful information and see your open complaints among other features.

2. You can click through each tile on the dashboard to view more information.

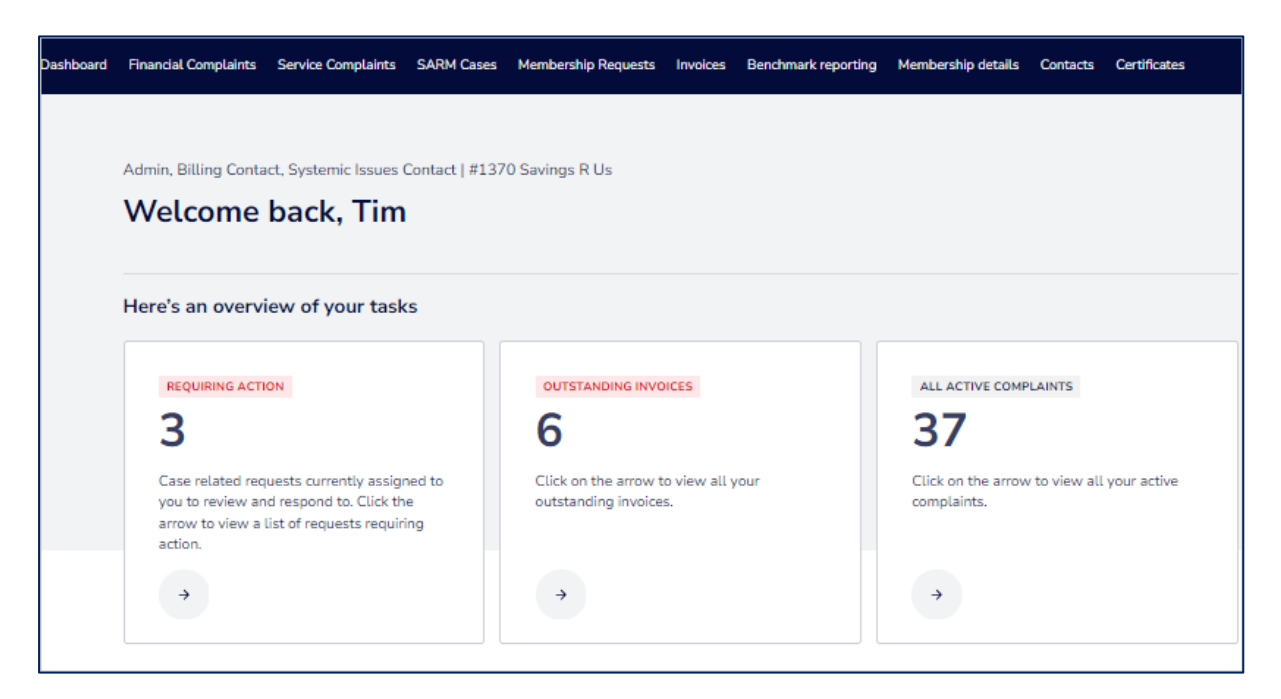

## Resetting your password

You can reset your password at any time by following these steps:

- 1. Head to the <u>AFCA website</u> and click the sign in button.
- 2. You will be prompted to enter your email address and password. If you have forgotten or lost your password, Click **Lost your password**.
- 3. Enter your email and click **Send verification code**.
- 4. The verification code will be sent to the email you entered. Enter the verification code provided on the password reset page and click **Verify code**.
- 5. You have the option to change the email your portal account is registered with or **Continue** to reset your password and log in with the existing email address.
- 6. When you select Continue, you will be prompted to reset your password on the next page. Your password must be between 8-16 characters and contain at least one uppercase letter, a digit and a symbol.
- 7. Click **Continue** to change the password. Once your password has been reset you will be sent to the log in page.